# การย้ายอีเมลจาก Microsoft 365 มาเก็บไว้ ในคอมพิวเตอร์ด้วย Outlook for Windows

จัดทำโดย งานบริการเทคโนโลยี กองบริการเทคโนโลยีสารสนเทศและการสื่อสาร มหาวิทยาลัยนเรศวร

## Outlook

Microsoft Outlook คือ Application สำหรับใช้งาน email ของ Microsoft 365 นอกจากนี้ยังสามารถใช้สำหรับปฏิทิน การ นัดหมายต่างๆ ได้อีกด้วย

Outlook สามารถใช้งานได้ทั้งแบบใน เว็บไซต์ <u>www.office.com</u> หรือ ติดตั้ง โปรแกรมลงใน PC โดยจะอยู่ในชุด โปรแกรม Microsoft Office หรือ Microsoft 365 ซึ่งสามารถดาวน์โหลดตัวติดตั้งได้จาก เว็บไซต์ <u>www.office.com</u>

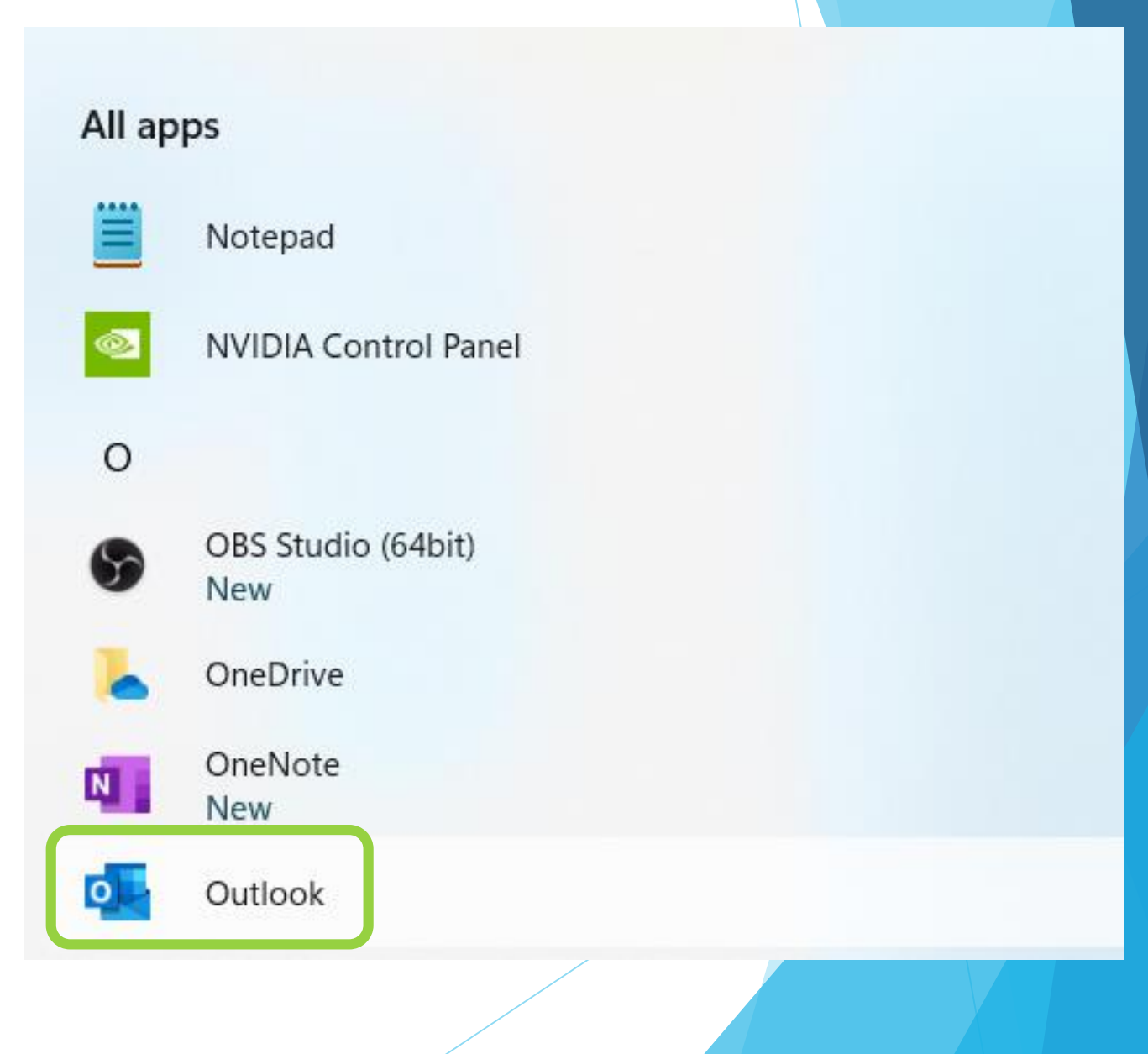

เมื่อเปิดใช้ Outlook ครั้งแรก ให้ทำการเพิ่มบัญชี (Account) ก่อน ในที่นี้คือ Account @nu.ac.th ระบบจะค้นหาให้โดยอัตโนมัติ ให้ตรวจสอบว่าเป็นบัญชีของเราหรือไม่ หากถูก แล้วให้กด Connect (หากไม่ถูก ให้แก้ไขเป็นบัญชีของเราก่อน)

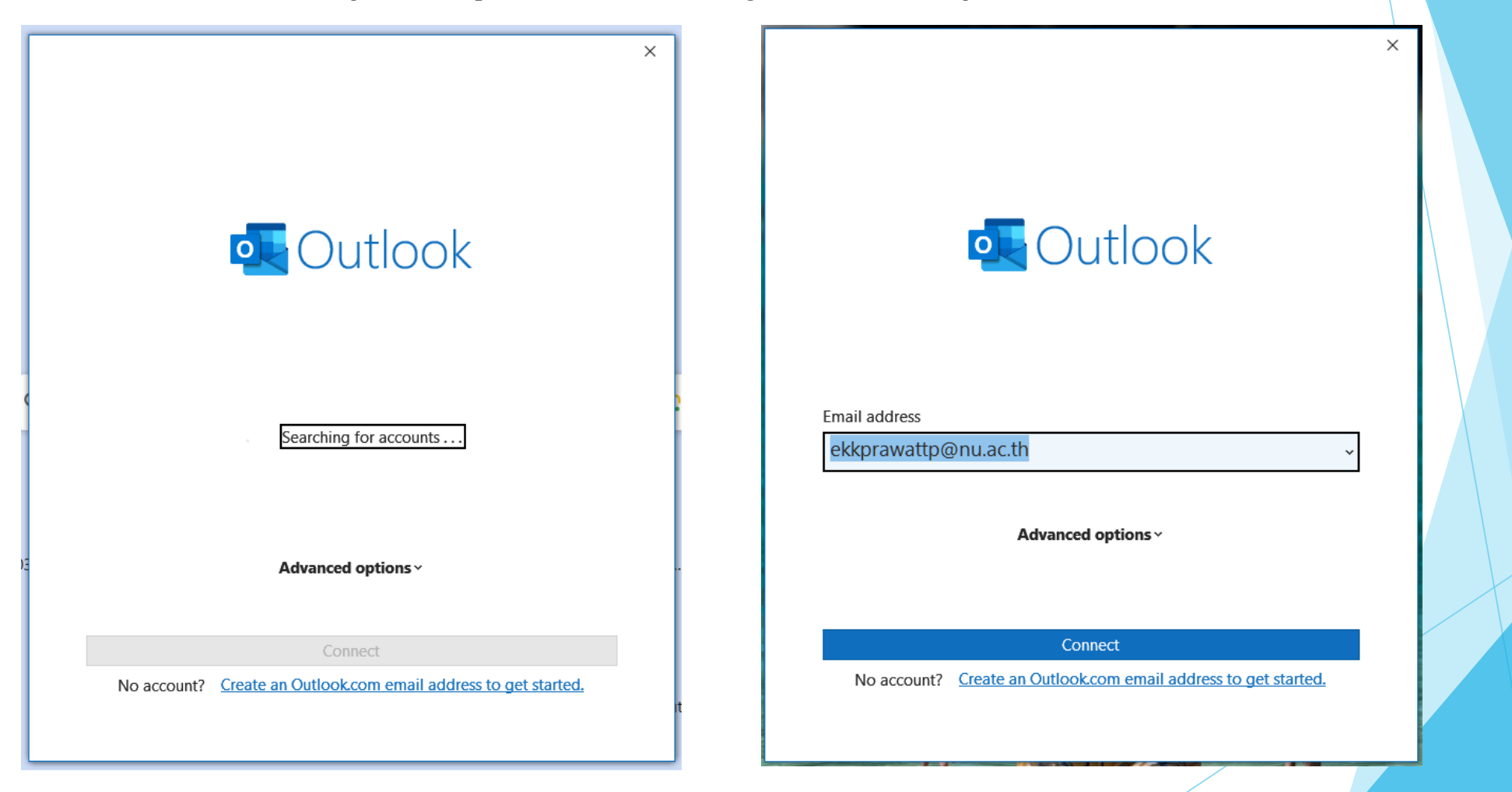

จะเป็นการเพิ่มบัญชีของ Microsoft 365 เมื่อเสร็จแล้วให้กด Done

|                                                       | × |  |
|-------------------------------------------------------|---|--|
| Account successfully added                            |   |  |
| ekpiawattp@nu.ac.tn                                   |   |  |
| Add another email address Next                        |   |  |
|                                                       |   |  |
| Set up Outlook Mobile on my phone, too           Done |   |  |
|                                                       |   |  |

#### เมื่อเพิ่มบัญชีอีเมลแล้วจะเข้าสู่ Outlook จะเห็น email ใน Inbox ของเรา ให้ไปที่เมนู File

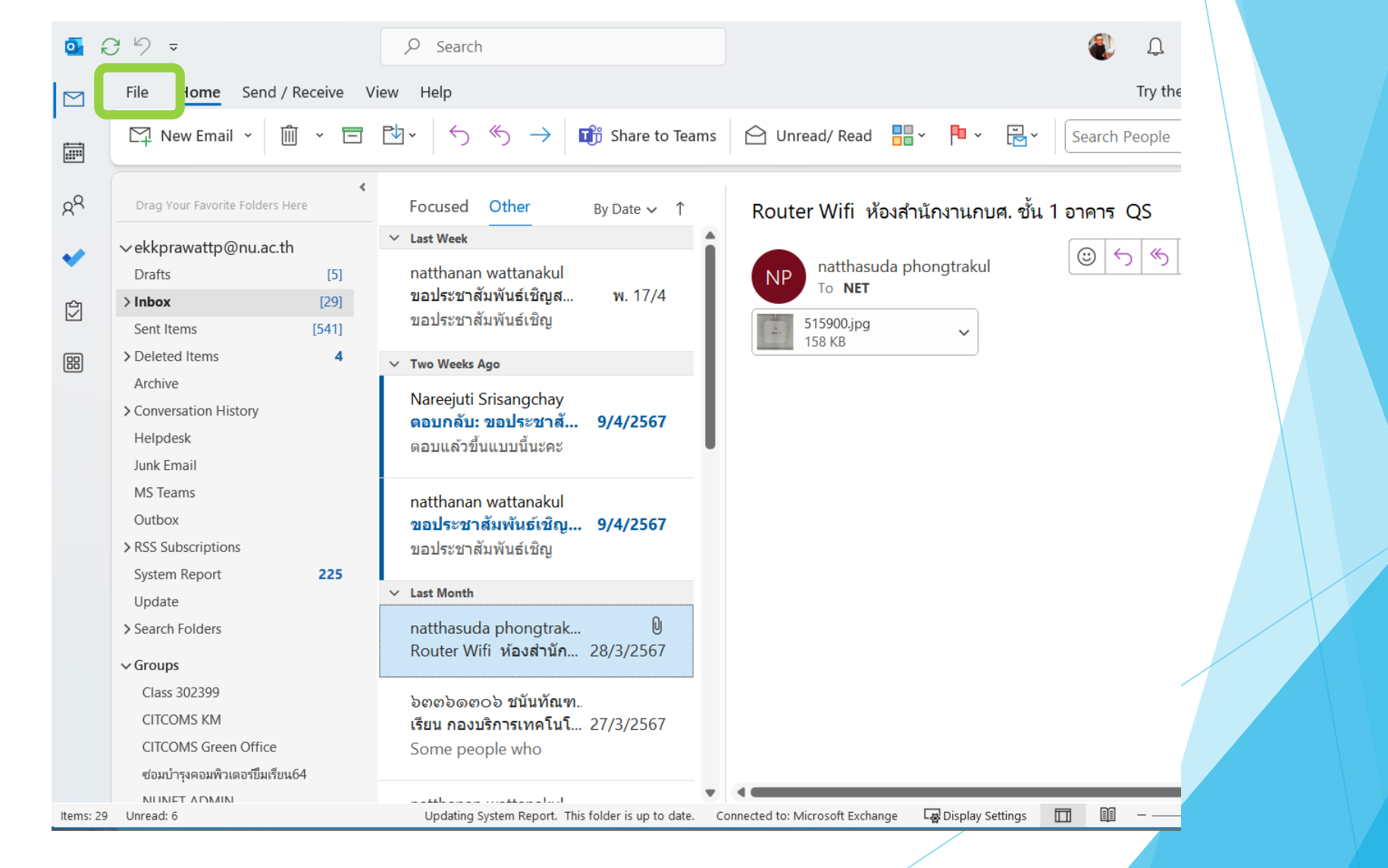

#### ไปที่เมนู Tools > Clean Up Old Items

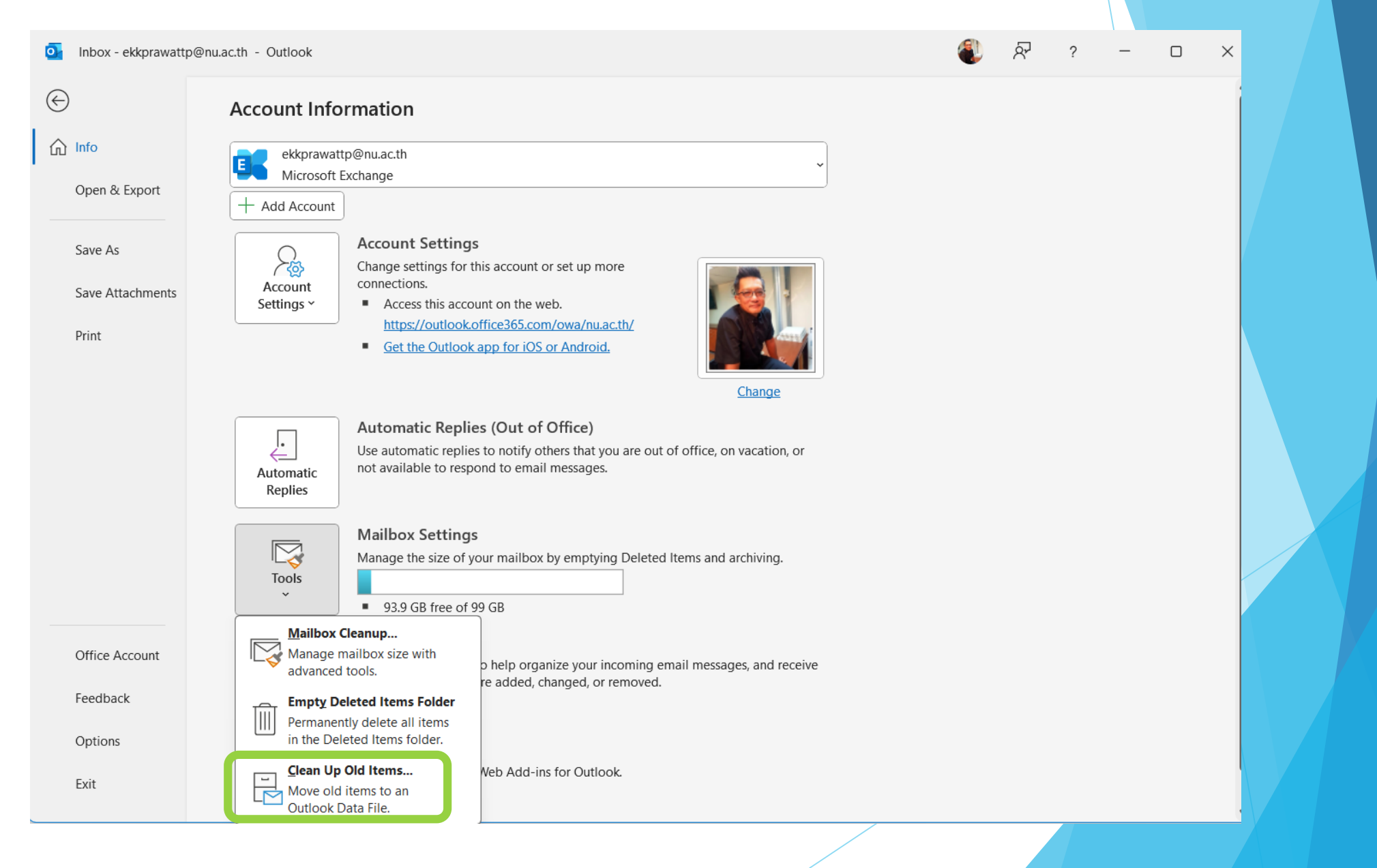

#### จะมีหน้าต่าง Archive ปรากฏขึ้น ให้ทำการเลือก email และ ไฟล์ที่ต้องการเก็บไว้ใน PC

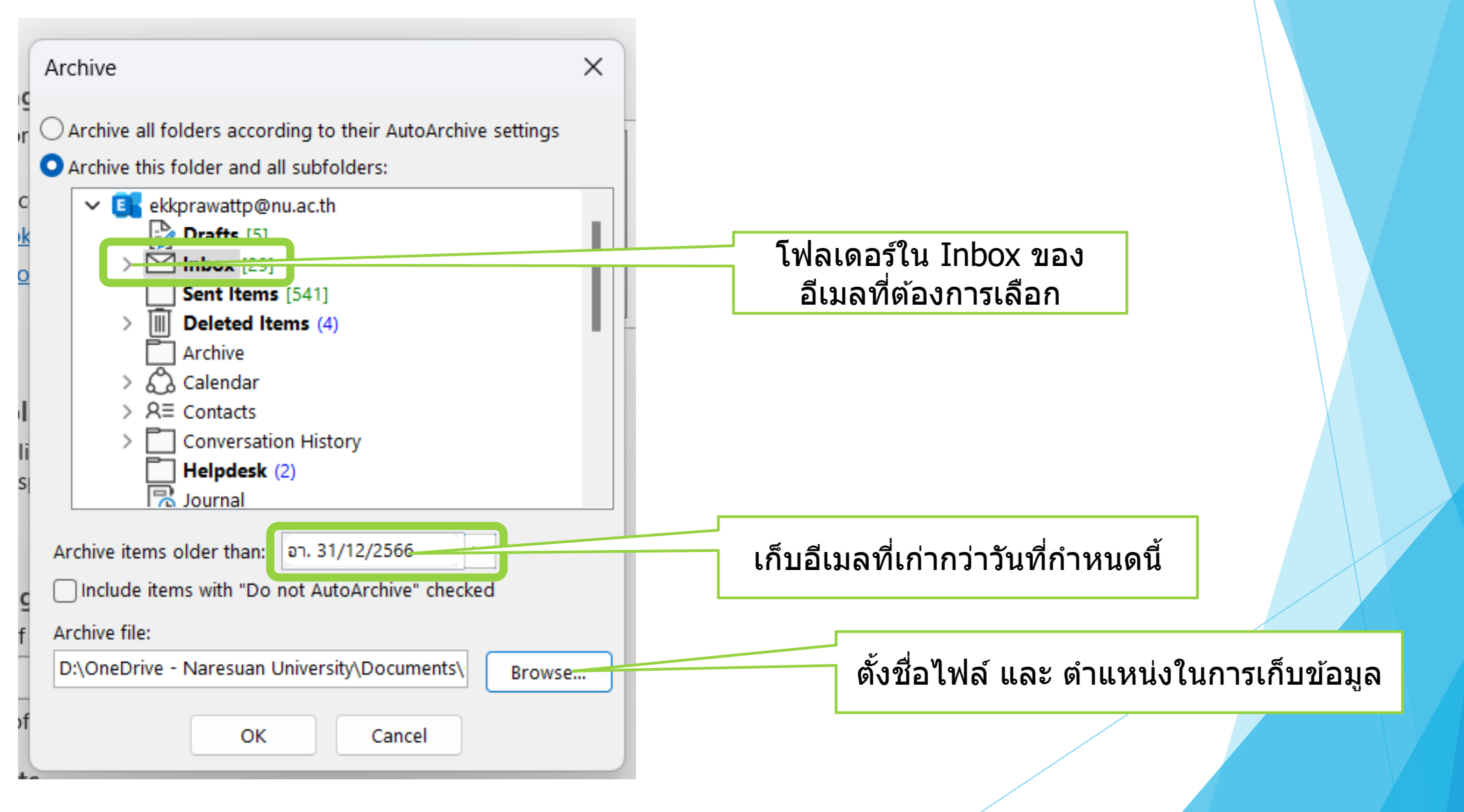

### เลือกพื้นที่ในการเก็บไฟล์ Archive (ไฟล์คลังอีเมลเก่าที่ต้องการเก็บ)

โดยการเลือก Browse แล้วเลือกว่าจะเก็บไฟล์ไว้ที่ใดใน PC (ในตัวอย่างนี้เก็บไว้ที่ Drive D) แล้วกด OK เพื่อดำเนินการต่อ

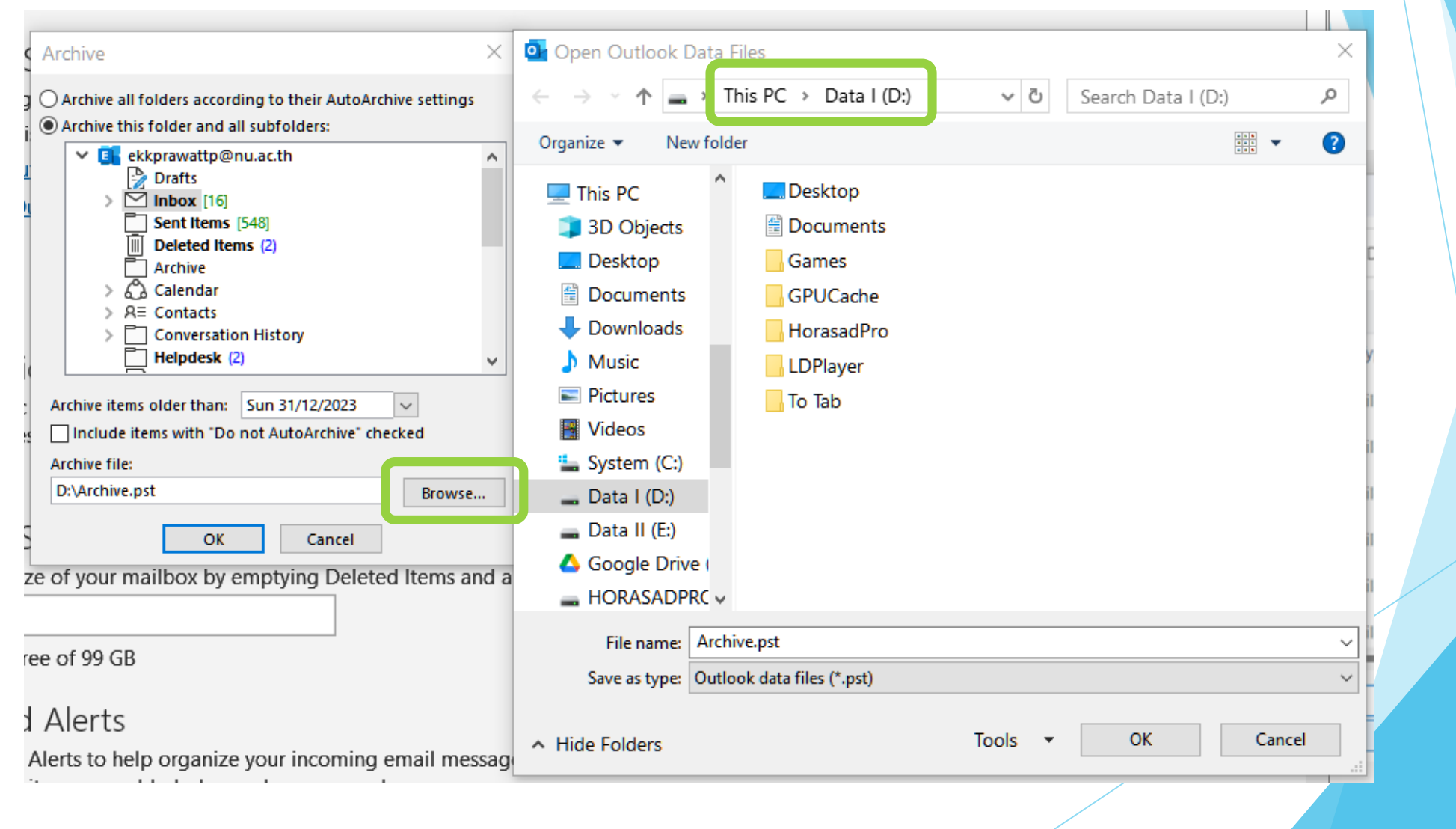

จะมีโฟลเดอร์ Archives ปรากฏขึ้น ระบบจะทำ การย้ายอีเมลเก่ามาเก็บไว้ที่นี่ โดยจะย้ายข้อมูล จากใน Cloud มาไว้ในไฟล์ Archive.pst ที่สร้าง ไว้ใน Drive D: ของเรา

| $\leq$ | File <b>Home</b> Sen      | d / Receive | View  | He               | elp |  |
|--------|---------------------------|-------------|-------|------------------|-----|--|
|        | 🏹 New Email 👻 🏢           | ) ~ E       | ₽~    | $\sum_{i=1}^{n}$ |     |  |
| 20     | Drag Your Favorite Folder | s Here      |       | <                | All |  |
|        | ∽ekkprawattp@nu.a         | c.th        |       |                  |     |  |
|        | Drafts                    |             |       |                  |     |  |
|        | > Inbox                   |             | [16]  |                  |     |  |
|        | Sent Items                |             | [548] |                  |     |  |
|        | Deleted Items             |             | 2     |                  |     |  |
| 88     | Archive                   |             |       |                  |     |  |
|        | > Conversation History    |             |       |                  |     |  |
|        | Helpdesk                  |             | 2     |                  |     |  |
|        | Junk Email                |             |       |                  |     |  |
|        | MS Teams                  |             | 5     |                  |     |  |
|        | Outbox                    |             |       |                  |     |  |
|        | > RSS Subscriptions       |             |       |                  |     |  |
|        | System Report             |             |       |                  |     |  |
|        | Update                    |             |       |                  |     |  |
|        | > Search Folders          |             |       |                  |     |  |
|        | > Groups                  |             |       |                  |     |  |
|        |                           |             |       |                  |     |  |
|        |                           |             |       |                  |     |  |
|        | > Archives                |             |       |                  |     |  |
|        |                           | /           |       |                  |     |  |

#### เราสามารถตรวจสอบ Mailbox ใน Cloud ได้ว่าเหลือพื้นที่เท่าไร โดยการเลือกเมนู File และดูที่ Mailbox Settings

| o ( | 39 -                            |                |  |  |  |  |
|-----|---------------------------------|----------------|--|--|--|--|
|     | File <mark>Iome</mark> Send     | / Receive View |  |  |  |  |
|     | 더 New Email ㆍ                   | ŵ - 🗖 [        |  |  |  |  |
| Rq  | Drag Your Favorite Folders Here |                |  |  |  |  |
| 6   | ∽ekkprawattp@nu.ac.             | th             |  |  |  |  |
|     | Drafts                          | [5]            |  |  |  |  |
| Ì   | > Inbox                         | [29]           |  |  |  |  |
|     | Sent Items                      | [541]          |  |  |  |  |
| 88  | > Deleted Items                 | 4              |  |  |  |  |
| —   | Archive                         |                |  |  |  |  |
|     | > Conversation History          |                |  |  |  |  |
|     | Helpdesk                        |                |  |  |  |  |
|     | Junk Email                      |                |  |  |  |  |
|     | MS Teams                        |                |  |  |  |  |
|     | Outbox                          |                |  |  |  |  |
|     | > RSS Subscriptions             |                |  |  |  |  |
|     | System Report                   | 225            |  |  |  |  |

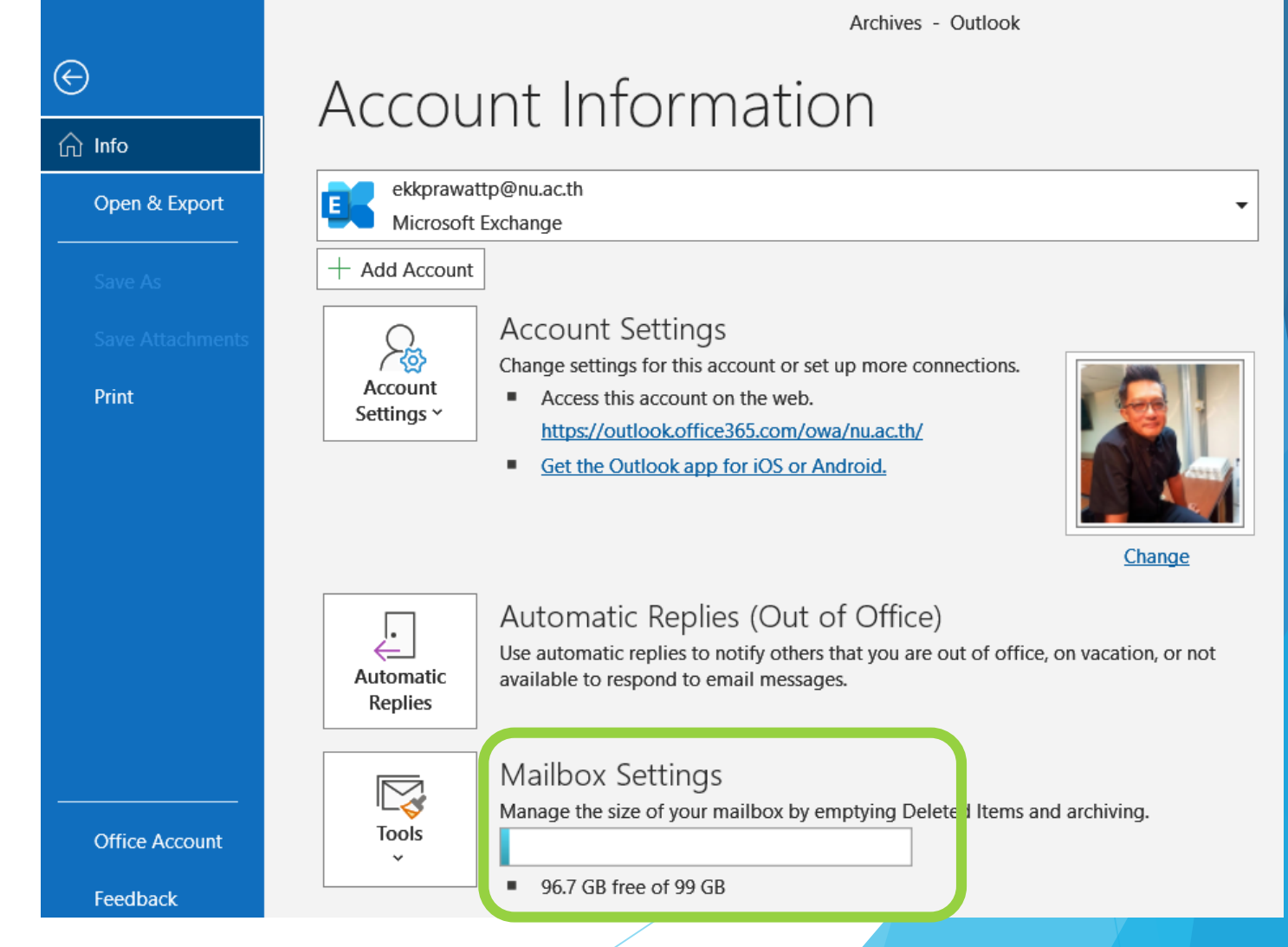